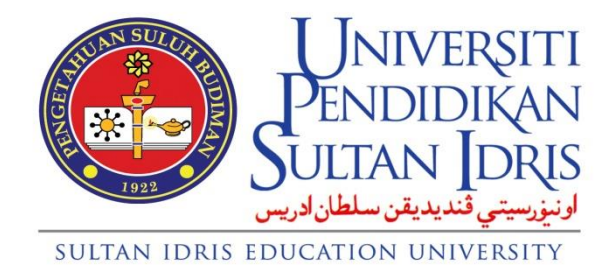

# GARIS PANDUAN PENGISIAN MARKAH PEPERIKSAAN

INSTITUT PENGAJIAN SISWAZAH UNIVERSITI PENDIDIKAN SULTAN IDRIS

#### 1. Objektif Garis Panduan

- Memastikan pengisian markah oleh pensyarah dibuat mengikut prosedur yang ditetapkan.

#### 2. Pengisian Pemberatan Kursus

2.1 Pensyarah perlu daftar masuk di skrin IMS. Seterusnya ke mark setup dan klik mark distribution (coordinator).

| IMS / SIS / Lecturer - Windows Internet Explorer                      |                                                                                                    |          |
|-----------------------------------------------------------------------|----------------------------------------------------------------------------------------------------|----------|
| https://mysis.upsi.edu.my:8890/ims/student/lecture                    | /frame1.html                                                                                                    | <u>_</u> |
| IMS Admission Course Timetable Examination<br>생 중 내 바 ※ 다 하 등 명 명 명 생 | Student Evaluation Practicum and ROS Academic Advisory Postgraduate Research Help Window Qoordinator  Mr Student List              | 81       |
|                                                                       | Mark Setup Mark Distribution ( Coordinator)<br>Soft Skills Mark Entry<br>QLOM Index Exam Attendance List<br>Student Mark (History) |          |
|                                                                       |                                                                                                    |          |
| Record: 1/1                                                           |                                                                                                    |          |
|                                                                       | STUDENT INFORMATION SYSTEM<br>UNIVERSITI PENDIDIKAN SULTAN IDRIS                                                                   |          |

2.2 Pensyarah perlu memilih level of study dan pilih semester semasa dan masukkan pemberatan di distribution details.

| 🎱 IMS / SIS / Lecturer - Mozilla Firefox                       |                                                                                                    |                                                                                                    |
|----------------------------------------------------------------|----------------------------------------------------------------------------------------------------|----------------------------------------------------------------------------------------------------|
| https://mysis.upsi.edu.my:8094/ims/student/lecturer/frame1.htr | nl                                                                                                    |                                                                                                    |
| Action Edit Query Block Record Eield Help Window               |                                                                                                    |                                                                                                    |
|                                                                |                                                                                                    |                                                                                                    |
| LINGAN - PXF021 - Main Mark Distribution                       | 17 T CO 1 T 1 T                                                                                                | a ×                                                                                                    |
| Level of Study                                                 | Semester                                                                                                    |                                                                                                    |
| ljazah Sarjana Muda                                            | M113E Semester 2 Sesi 2012/2013 (Eksekutif)                                                                    |                                                                                                    |
| ljazah Sarjana                                                 | M122 Semester 2 Sesi 2012/2013                                                                                 |                                                                                                    |
| ljazah Doktor Falsafah 🔹                                       | M131CS Semester 2 Sesi 2012/2013 (Eksekutif)                                                                   |                                                                                                    |
| Liet of Courses                                                | M1 31KK Semester 2 Sesi 2012/2013 (Eksekutif)                                                                  |                                                                                                    |
| Old New Code Date                                              | Distribution Details                                                                                           |                                                                                                    |
| KPEB006 Kertas Projek (Pengajap Kurikulum)                     | Distribution Type Desc Mark % LO1 LO2 LO3 LO4 LO5                                                              |                                                                                                    |
| KPF60.4 Pengurusan Kurikulum                                   | Assignment 1Assignment (Gr 30 30 DELETE                                                                        |                                                                                                    |
| KPF6054 Penilaian Kurikulum                                    | Assignment 2Assignment (Inc)40 40 DELETE                                                                       |                                                                                                    |
| KPS6044 Pendidikan dan Perubahan Sosial                        | Final ExamFinal Exam DU DELETE DELETE                                                                          |                                                                                                    |
|                                                                |                                                                                                    |                                                                                                    |
| •                                                              |                                                                                                    |                                                                                                    |
| 111                                                            |                                                                                                    |                                                                                                    |
|                                                                |                                                                                                    |                                                                                                    |
| Distribution's Percentage can be changed.                      |                                                                                                    |                                                                                                    |
| Type and Mark cannot be changed.                               |                                                                                                    |                                                                                                    |
|                                                                | Total Decreations Inco                                                                                         |                                                                                                    |
|                                                                |                                                                                                    |                                                                                                    |
| Elements of Learning Outcome                                   |                                                                                                    |                                                                                                    |
|                                                                | LO Status: NOT LOADED                                                                                          |                                                                                                    |
| Code                                                           | Description                                                                                                    |                                                                                                    |
|                                                                | f                                                                                                    |                                                                                                    |
|                                                                |                                                                                                    | <u> </u>                                                                                                    |
|                                                                |                                                                                                    |                                                                                                    |
| Record: 2/4 <080                                               | >                                                                                                    |                                                                                                    |
|                                                                | le la companya de la companya de la companya de la companya de la companya de la companya de la companya de la |                                                                                                    |
|                                                                |                                                                                                    |                                                                                                    |
|                                                                |                                                                                                    |                                                                                                    |
| UPSI IN                                                        | TIONATED MANAGEMENT SYSTEM                                                                                     |                                                                                                    |
|                                                                |                                                                                                    | 5-14 DM                                                                                                    |
|                                                                |                                                                                                    | <ul> <li>→ atl  <sup>1</sup>/<sub>10</sub> <sup>1</sup>/<sub>1</sub> <sup>1</sup>/<sub>1</sub></li></ul> |
|                                                                |                                                                                                    | 0/15/2015                                                                                                    |

## 3. Menyemak Kehadiran Pelajar

3.1 Menyemak kehadiran pelajar yang menduduki peperiksaan. Klik student evalution, kemudian ke mark setup dan klik exam attendance list.

| IMS / SIS / Lecturer - Windows Internet Explorer                                                                                                    |                              |
|----------------------------------------------------------------------------------------------------|------------------------------|
| https://mysis.upsi.edu.my.8890/ims/student/lecturer/frame1.html                                                                                                    | <b>≙</b>                     |
| MS Admission Course Timetable Examination <mark>SludentEvaluation</mark> Practicum and ROS Academic Advisory Post;<br>좋 솔니 빠 > : 이 : 아 명 앱 등 4 Coordinator · 책 역 ?                                                                                           | raduate Research ∐elp ∭indow |
| Image: Weight Signature         My Student List         Mark Distribution ( Coordinator)           Soft Sills Mark Entry         -Mark S(Ledurer)         -Mark S(Ledurer)           CLOM Index         Erram Attendance List         Student Mark (History) | ®                            |
| CUPSI INTEGRATED MANAGEMENT SYSTEM                                                                                                    |                              |
|                                                                                                    | RMATION SYSTEM               |

- 3.2 Pilih program, semester semasa dan pilih exam schedule.
- 3.3 Klik kehadiran pelajar di exam seating

| 🥘 IMS / SIS / Lecturer - Mozilla Firefox                                                                                                    |                                                                                                    |
|----------------------------------------------------------------------------------------------------|----------------------------------------------------------------------------------------------------|
| A https://mysis.upsi.edu.mys8094/ims/student/lecturer/frame1.html                                                                                                    | ☆<br>                                                                                                    |
| Action Edit Query Block Becord Eleid Help Window<br>御 备 耶 米 ② 節 雪 鹭 鶯 《 《 ▶ 》 詳 瞬 瞬 ?                                                                                                    |                                                                                                    |
| 1 March 1997 (2019) The second second s | <u>5</u>                                                                                                    |
| Program     Semester       [azah Sarjana                                                                                                    | <u> </u>                                                                                                    |
| Jöpioma     minital       Dipioma     minital       Dipioma     minital       Semester 3 Sesi 2012/2013 (Bisselutir)                                                                                                    |                                                                                                    |
| Easm Schedule         Session       Campus         Session       Campus         Sesat S          |                                                                                                    |
| Record: 2/7 < <0SC>                                                                                                    |                                                                                                    |
| STUDENT INFORMATION SYSTEM                                                                                                    |                                                                                                    |
|                                                                                                    | <ul> <li>▲ all 10</li> <li>Image: Image: I</li></ul> |

#### 4. Memasukkan markah

4.1 Pensyarah memasukkan markah pelajar dalam sistem IMS. Klik student evalution, kemudian ke mark setup dan klik e-Marks(lecturer).

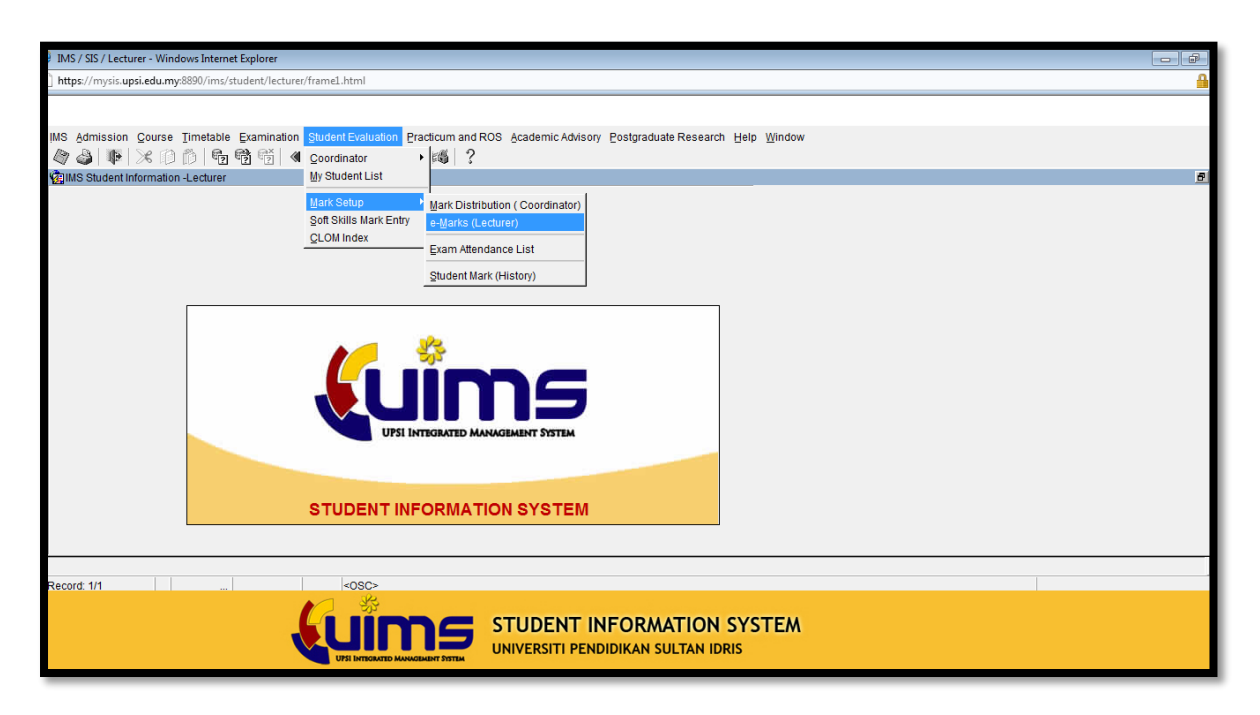

4.2 Klik Select Course.

| •                         |                                                            |                    | Marks Uploader - Mozilla Firefo        | X                |                           | - 🗇 🗙       |  |  |  |
|---------------------------|------------------------------------------------------------|--------------------|----------------------------------------|------------------|---------------------------|-------------|--|--|--|
| 𝕲 apps.upsi.edu.my/mark/? |                                                            |                    |                                        |                  |                           |             |  |  |  |
| e-Marks                   |                                                            |                    |                                        |                  |                           |             |  |  |  |
|                           |                                                            |                    |                                        |                  |                           |             |  |  |  |
| Lecturer ID               | K00056                                                     |                    |                                        |                  |                           |             |  |  |  |
| Lecturer Name             | Nagendralingan a/l Ratnavadivel                            |                    |                                        |                  |                           |             |  |  |  |
| Semester                  | M141 - Semester 1 Session 2014/201                         | 15                 |                                        |                  |                           |             |  |  |  |
| Course                    | KPF6044 - Pengurusan Kurikulun                             | m 🗸                |                                        |                  |                           |             |  |  |  |
| Group                     | Select Course<br>MASTER - M141 - Semester                  | r 1 Sesi 2014/2015 |                                        |                  |                           |             |  |  |  |
|                           | KPF6044 - Pengurusan Kuriku<br>KPS6044 - Pengurusan Kuriku | ulum               |                                        |                  |                           |             |  |  |  |
|                           | Kr 30044 - Pelididikan dan P                               | Marks Entry Status | Due Date                               | Finalized Status |                           |             |  |  |  |
|                           |                                                            | 4                  |                                        |                  |                           |             |  |  |  |
|                           |                                                            | <b>•</b>           |                                        |                  |                           |             |  |  |  |
|                           |                                                            |                    |                                        |                  |                           |             |  |  |  |
|                           |                                                            | Marks Entry        | Marks Template Marks Relea             | ise Marks Report |                           |             |  |  |  |
|                           |                                                            |                    |                                        |                  |                           |             |  |  |  |
|                           |                                                            |                    |                                        |                  |                           |             |  |  |  |
|                           |                                                            |                    |                                        |                  |                           |             |  |  |  |
|                           |                                                            |                    | PDF                                    |                  |                           |             |  |  |  |
|                           |                                                            |                    | User Manual                            |                  |                           |             |  |  |  |
|                           |                                                            |                    |                                        |                  |                           |             |  |  |  |
| _                         |                                                            | Copy               | right © Universiti Pendidikan Sultan I | Idris 2012       |                           |             |  |  |  |
| 254254                    |                                                            |                    |                                        |                  |                           | 2262        |  |  |  |
|                           |                                                            |                    |                                        |                  |                           |             |  |  |  |
| 52323                     |                                                            |                    |                                        |                  |                           |             |  |  |  |
| Dav Tar Dav Tar Da        | 이 그렇는 왜 그렇는 것이 그렇는 것이 그렇                                   | A CALCAL CALCA     | 그럼 그렇는 왜 그렇는 왜 그렇는 것 같아.               | Ch Ken Ken Ken K | anda tanta tanta tanta ta | Canca Can v |  |  |  |

## 4.3 Klik Select Group.

|                         | Marks Uploader - Mozilla Firefox   |                    |                                       |                  |  |        |  |  |  |  |
|-------------------------|------------------------------------|--------------------|---------------------------------------|------------------|--|--------|--|--|--|--|
| apps.upsi.edu.my/mark/? |                                    |                    |                                       |                  |  |        |  |  |  |  |
|                         |                                    |                    | e-Marks                               |                  |  | Close  |  |  |  |  |
| Lecturer ID             | K00056                             |                    |                                       |                  |  |        |  |  |  |  |
| Lecturer Name           | Nagendralingan a/l Ratnavadivel    |                    |                                       |                  |  |        |  |  |  |  |
| Semester                | M141 - Semester 1 Session 2014/201 | 5                  |                                       |                  |  |        |  |  |  |  |
| Course                  | KPF6044 - Pengurusan Kurikulum     | ı v                |                                       |                  |  |        |  |  |  |  |
| Group                   | A 🗸                                |                    |                                       |                  |  |        |  |  |  |  |
|                         | Group                              |                    |                                       |                  |  |        |  |  |  |  |
|                         | A                                  | Marks Entry Status | Due Date                              | Finalized Status |  |        |  |  |  |  |
|                         |                                    |                    |                                       | *                |  |        |  |  |  |  |
|                         |                                    |                    |                                       | No. La Davida    |  |        |  |  |  |  |
|                         |                                    | Marks Entry        | Marks Template Marks Releas           | e Marks Report   |  |        |  |  |  |  |
|                         |                                    |                    | PDF                                   |                  |  |        |  |  |  |  |
|                         |                                    |                    | User Wanuar                           |                  |  |        |  |  |  |  |
|                         |                                    | Соругія            | ght © Universiti Pendidikan Sultan Id | iris 2012        |  |        |  |  |  |  |
|                         |                                    |                    |                                       |                  |  |        |  |  |  |  |
|                         |                                    |                    |                                       |                  |  |        |  |  |  |  |
|                         |                                    |                    |                                       |                  |  | 735372 |  |  |  |  |

# 4.4 Klik Marks Entry untuk masukkan markah.

| 🏉 Marks Uploader |                           |                                  |                   |                |                                     |              | ć           | • 🛯 • |  | ▼ Page ▼ | Safety 🕶 | Tools 🕶 | • |
|------------------|---------------------------|----------------------------------|-------------------|----------------|-------------------------------------|--------------|-------------|-------|--|----------|----------|---------|---|
|                  |                           |                                  |                   |                | e-Marks                             |              | _           |       |  |          |          | Close   |   |
| Lecturer ID      | K02933                    |                                  |                   |                |                                     |              |             |       |  |          |          |         |   |
| Lecturer Name    | Nurul Fatimah Binti Abdul | ul Fatimah Binti Abdullah        |                   |                |                                     |              |             |       |  |          |          |         |   |
| Semester         | M162 - Semester 2 Session | 2 - Semester 2 Session 2016/2017 |                   |                |                                     |              |             |       |  |          |          |         |   |
| Course           | BIS6014 - Issues In Tea   | aching an                        | d Learning of Lit | terature 💌     |                                     |              |             |       |  |          |          |         |   |
| Group            | A                         |                                  |                   |                |                                     |              |             |       |  |          |          |         |   |
|                  |                           |                                  |                   |                |                                     |              |             |       |  |          |          |         |   |
|                  |                           |                                  | Marks             | Entry Status   | Due Date                            | Finalized    | Status      |       |  |          |          |         |   |
|                  |                           |                                  |                   | $\checkmark$   |                                     | ×            |             |       |  |          |          |         |   |
|                  | _                         |                                  |                   |                |                                     |              |             |       |  |          |          |         |   |
|                  | L                         | Ma                               | irks Entry        | Marks Template | e Marks Release                     | Marks Report | Exam Attend | lance |  |          |          |         |   |
|                  |                           |                                  |                   |                | PDF<br>User Manual                  |              |             |       |  |          |          |         |   |
|                  |                           | -                                |                   | Copyrig        | ht © Universiti Pendidikan Sultan i | ldris 2012   |             |       |  |          |          | -       |   |

4.5 Pensyarah perlu masukkan markah dan setelah selesai klik Save.

|        | Marks Entry                                                                                                    |                 |                                     |                |           |               |             |            |               |       |         | Close |       |                                      |        |
|--------|----------------------------------------------------------------------------------------------------|-----------------|-------------------------------------|----------------|-----------|---------------|-------------|------------|---------------|-------|---------|-------|-------|--------------------------------------|--------|
|        | Sila klik butang <b>Save</b> selepas selesai memasukkan / meminda markah dan klik butang <b>Close</b> untuk keluar.<br>Please click the <b>Save</b> button after finish entering marks / changes marks and click <b>Close</b> button to exit. |                 |                                     |                |           |               |             |            |               |       |         |       |       |                                      |        |
|        | Program                                                                                                    |                 | Semester                            |                |           |               | Cou         | irse       |               |       |         | Gro   | up    |                                      | ^      |
|        | MASTER                                                                                                    |                 | M162 - Semester 2 Session 2016/2017 |                | BIS6      | i014 - Issues | In Teaching | and Learr  | ing of Litera | iture |         | A     |       |                                      |        |
|        |                                                                                                    |                 |                                     | Total Mark     | 20        | 30            | 10          |            | 40            |       |         |       |       |                                      |        |
| No     | Student ID                                                                                                    |                 | Student Name                        |                | Assign 1  | Assign 2      | Assign 3    | Final      | ATTEND        | BAR   | Total % | Grade | Audit | Project<br>paper<br>(times<br>taken) |        |
| 1      | M20152002009                                                                                                    | Atieqah Binti K | (hairudin                           |                |           |               |             |            | N             | N     |         | •     |       | 0                                    | ~      |
| 2      | M20161000141                                                                                                    | Amarjit Kaur A  | /P Kartar Singh                     |                |           |               |             |            | N             | N     |         | -     |       | 0                                    |        |
| 3      | M20161000274                                                                                                    | Prema A/P Mu    | niandy                              |                |           |               |             |            | N             | N     |         |       |       | 0                                    |        |
| 4      | M20162002536                                                                                                    | Bristy Razwana  | Jahan                               |                |           |               |             |            | N             | Ν     |         | -     |       | 0                                    | -      |
| Indica | ator: (Marks                                                                                                    | changed)        | (Marks Empty)                       |                |           |               | OMR (Fin    | al exam or | ly)           |       |         | Br    | owse  | Upload                               | ^<br>~ |
|        | Back Add Reason Save                                                                                                    |                 |                                     |                |           |               |             |            |               |       | *       |       |       |                                      |        |
| -      | _                                                                                                    | _               | Copyright (                         | 🛛 Universiti P | endidikan | Sultan Idri   | 5 2012      | _          | _             | _     | _       | _     | _     | _                                    |        |
|        |                                                                                                    |                 |                                     |                |           |               |             |            |               |       |         |       |       |                                      |        |

4.6 Sekiranya pensyarah hendak memaparkan markah tugasan, kuiz dan sebagainya sebelum minggu peperiksaan, pensyarah perlu klik *Student Evaluation* dan klik *e-Marks (lecturer).* 

| MS / SIS / Lecturer - Mozilla Firefox                                                                                                    | - 🗆 🗙                |
|----------------------------------------------------------------------------------------------------|----------------------|
| A https://mysis.upsi.edu.mys094/ims/student/lecturer/frame1.html                                                                                                    |                      |
| IMS & dimission       Course Timetable       Examination       Student Evaluation       Practicum and ROS       & coademic Advisory       Postgraduate Research       Help       Window         Image: Mission       Image: Mission       Image: Mission       Image: Mission       Image: Mission       Image: Mission       Help       Window         Image: Mission       Image: Mission | Ø                    |
| Mark Setup     Mark Distribution ( Coordinator)       §oft Skills Mark Entry     Mark Entry (Lecture)       §LOM Index     = Marks (Lecture)       Example Addendance   ist                                                                                                    |                      |
| Student Mark (History)                                                                                                    |                      |
| STUDENT INFORMATION SYSTEM                                                                                                    |                      |
| Record: 1/1 <0SC>                                                                                                    |                      |
|                                                                                                    |                      |
|                                                                                                    | Jecca Huje A 5:15 PM |

# 4.7 Pilih kursus

|                       |              |                                                           |                          | Marks Up           | oloader - Mozilla Firefo | X                |              | - 🗇 🗙                 |  |  |
|-----------------------|--------------|-----------------------------------------------------------|--------------------------|--------------------|--------------------------|------------------|--------------|-----------------------|--|--|
| 🛞 apps. <b>upsi.e</b> | edu.my/mar   |                                                           |                          |                    |                          |                  |              |                       |  |  |
|                       | e-Marks Clog |                                                           |                          |                    |                          |                  |              |                       |  |  |
|                       |              |                                                           |                          |                    |                          |                  |              |                       |  |  |
| Lectur                | irer ID      | K00056                                                    |                          |                    |                          |                  |              |                       |  |  |
| Lecture               | er Name      | Nagendralingan a/l Ratnavadivel                           |                          |                    |                          |                  |              |                       |  |  |
| Seme                  | ester        | M141 - Semester 1 Session 2014/20                         | 115                      |                    |                          |                  |              |                       |  |  |
| Cou                   | ırse         | KPF6044 - Pengurusan Kurikulu                             | m 🗸                      |                    |                          |                  |              |                       |  |  |
| Gro                   | oup          | Select Course<br>MASTER - M141 - Semester                 | r 1 Sesi 2014/2015       |                    |                          |                  |              |                       |  |  |
|                       |              | KPF6044 - Pengurusan Kuriki<br>KPS6044 - Pendidikan dan P | ulum<br>Perubahan Sosial |                    |                          |                  |              |                       |  |  |
|                       |              |                                                           | Marks Entry Stat         | tus                | Due Date                 | Finalized Status |              |                       |  |  |
|                       |              |                                                           |                          |                    |                          | <b>\</b>         |              |                       |  |  |
|                       |              |                                                           | <b>•</b>                 |                    |                          |                  |              |                       |  |  |
|                       |              |                                                           | Marka Fatar              | Marka Tampla       | to Marka Balas           | Marke Deport     |              |                       |  |  |
|                       |              |                                                           | Planks Ellury            | Planks Templa      | Marks Relea              | Marks Report     |              |                       |  |  |
|                       |              |                                                           |                          |                    |                          |                  |              |                       |  |  |
|                       |              |                                                           |                          |                    |                          |                  |              |                       |  |  |
|                       |              |                                                           |                          |                    | 8                        |                  |              |                       |  |  |
|                       |              |                                                           |                          |                    | PDF                      |                  |              |                       |  |  |
|                       |              |                                                           |                          | U                  | ser Manual               |                  |              |                       |  |  |
| _                     | _            |                                                           |                          | Copyright © Univer | siti Pendidikan Sultan   | Idris 2012       |              |                       |  |  |
| STAS                  |              |                                                           |                          |                    |                          |                  |              | 43 743                |  |  |
|                       |              |                                                           |                          |                    |                          |                  |              |                       |  |  |
| the second            |              |                                                           |                          |                    |                          |                  |              |                       |  |  |
| March's               | REA          | Concerned and                                             | C. R. C. R. C.           | RURRA              | the second               |                  |              | ·                     |  |  |
| <b>@</b> (            | <b>e</b> [   | 🗑 🖸 🔂                                                     | ) 🕹 🔼                    |                    |                          |                  | Alecca Alige | 5:22 PM<br>17/11/2014 |  |  |

# 4.8 Pilih kumpulan

| ۲                     |                                     |                    | Marks Uploader - Mozilla Firefo      | хс               |             | - 🗖 🗙                 |  |  |  |  |  |
|-----------------------|-------------------------------------|--------------------|--------------------------------------|------------------|-------------|-----------------------|--|--|--|--|--|
| @ apps.upsi.edu.my/ma | ırk/?                               |                    |                                      |                  |             |                       |  |  |  |  |  |
|                       | _                                   | _                  | e-Marks                              |                  |             | Close                 |  |  |  |  |  |
| Lecturer ID           | K00056                              |                    |                                      |                  |             |                       |  |  |  |  |  |
| Lecturer Name         | Nagendralingan a/l Ratnavadivel     |                    |                                      |                  |             |                       |  |  |  |  |  |
| Semester              | M141 - Semester 1 Session 2014/2015 |                    |                                      |                  |             |                       |  |  |  |  |  |
| Course                | KPF6044 - Pengurusan Kurikulum      | ~                  |                                      |                  |             |                       |  |  |  |  |  |
| Group                 | A                                   |                    |                                      |                  |             |                       |  |  |  |  |  |
|                       | Group                               |                    |                                      | 51.11.10.1       |             |                       |  |  |  |  |  |
|                       |                                     | Marks Entry Status | Due Date                             | Finalized Status |             |                       |  |  |  |  |  |
|                       |                                     | $\checkmark$       |                                      | ×                |             |                       |  |  |  |  |  |
|                       |                                     |                    |                                      |                  |             |                       |  |  |  |  |  |
|                       |                                     | Marks Entry        | Marks Template Marks Relea           | ase Marks Report |             |                       |  |  |  |  |  |
|                       |                                     |                    | PDF                                  |                  |             |                       |  |  |  |  |  |
|                       |                                     |                    | User Manual                          |                  |             |                       |  |  |  |  |  |
|                       |                                     | Сору               | right © Universiti Pendidikan Sultan | Idris 2012       |             |                       |  |  |  |  |  |
| 73572557              |                                     |                    |                                      |                  |             | 17.5 (SZ)             |  |  |  |  |  |
|                       |                                     |                    |                                      |                  |             |                       |  |  |  |  |  |
| 🚱 🙆 [                 | 🗧 🖸 🏠 🧔                             | ا الح 📀            |                                      |                  | Afecca High | 5:22 PM<br>17/11/2014 |  |  |  |  |  |

## 4.8 Klik Mark release

| Marks Uploader - Mozilla Firefox |                                   |                    |                                           |                  |               |                       |  |  |  |  |
|----------------------------------|-----------------------------------|--------------------|-------------------------------------------|------------------|---------------|-----------------------|--|--|--|--|
| apps.upsi.edu.my/ma              | 🕲 apps upsi.edu.my/mark/?         |                    |                                           |                  |               |                       |  |  |  |  |
|                                  | e-Marks                           |                    |                                           |                  |               |                       |  |  |  |  |
| Lastwee ID                       | K000E6                            |                    |                                           |                  |               |                       |  |  |  |  |
| Lecturer ID                      | K00030                            |                    |                                           |                  |               |                       |  |  |  |  |
| Lecturer Name                    | Nagendralingan a/l Ratnavadivel   |                    |                                           |                  |               |                       |  |  |  |  |
| Semester                         | M141 - Semester 1 Session 2014/20 | 15                 |                                           |                  |               |                       |  |  |  |  |
| Course                           | KPF6044 - Pengurusan Kurikulur    | m v                |                                           |                  |               |                       |  |  |  |  |
| Group                            | Α 🗸                               |                    |                                           |                  |               |                       |  |  |  |  |
|                                  |                                   |                    |                                           |                  |               |                       |  |  |  |  |
|                                  |                                   | Marks Entry Status | Due Date                                  | Finalized Status |               |                       |  |  |  |  |
|                                  |                                   |                    |                                           | *                |               |                       |  |  |  |  |
|                                  |                                   | •                  |                                           |                  |               |                       |  |  |  |  |
|                                  |                                   | Marks Entry        | Marks Template Marks Release              | Marks Report     |               |                       |  |  |  |  |
|                                  |                                   |                    |                                           |                  |               |                       |  |  |  |  |
|                                  |                                   |                    | 1                                         |                  |               |                       |  |  |  |  |
|                                  |                                   |                    | Po                                        |                  |               |                       |  |  |  |  |
|                                  |                                   |                    | PDF                                       |                  |               |                       |  |  |  |  |
|                                  |                                   |                    | User Manual                               |                  |               |                       |  |  |  |  |
|                                  |                                   | Carr               |                                           | - 2012           |               |                       |  |  |  |  |
|                                  |                                   | Сор                | yright © Oniversiti Pendidikan Sultan Idr | 15 2012          |               |                       |  |  |  |  |
| I SEAS                           |                                   |                    |                                           |                  |               | a said                |  |  |  |  |
|                                  |                                   |                    |                                           |                  |               |                       |  |  |  |  |
| 73.37.57                         |                                   |                    |                                           |                  |               |                       |  |  |  |  |
| 🚱 🙆 [                            | 🖹 🔄 🏠 🧕                           |                    |                                           |                  | Alfreca Heige | 5:23 PM<br>17/11/2014 |  |  |  |  |

## 4.8 Klik Ok

| Marks Uploader - Mozilla Firefox                       |                  |                                |                                          |                  |                                 |        |          |          |         |  |  |  |  |
|--------------------------------------------------------|------------------|--------------------------------|------------------------------------------|------------------|---------------------------------|--------|----------|----------|---------|--|--|--|--|
| Marks Release                                          |                  |                                |                                          |                  |                                 |        |          |          |         |  |  |  |  |
| Program                                                |                  |                                | Semester                                 |                  | Course                          |        | Group    |          | 7^      |  |  |  |  |
| MASTER                                                 |                  |                                | M141 - Semester 1 Session 2014/2015      |                  | KPF6044 - Curriculum Management |        | A        |          |         |  |  |  |  |
| No                                                     | Student ID       |                                |                                          | Stude            | nt Name                         |        | Assign 1 | Assign 2 |         |  |  |  |  |
| 1                                                      | M20122001183     | Nornin Fariha Binti Ramli      |                                          |                  |                                 |        |          |          | ^       |  |  |  |  |
| 2                                                      | M20122001184     | Shanmugaveloo A/L Munusamy     |                                          |                  |                                 |        |          |          |         |  |  |  |  |
| 3                                                      | M20122001391     | Nur Syifa Binti /              | nti Mohd Afandi Proceed with select all? |                  |                                 |        |          |          |         |  |  |  |  |
| 4                                                      | M20122001392     | Nor Sa`Adah Bt                 | Sa`Adah Bt Jamaluddin                    |                  |                                 |        |          |          |         |  |  |  |  |
| 5                                                      | M20122001394     | Hanani Binti Ab                | d Ghani                                  |                  |                                 |        |          |          |         |  |  |  |  |
| 6                                                      | M20122001445     | Farawahida Bint                | ti Abdul Jalil                           | ОК               | Cancel                          |        |          |          |         |  |  |  |  |
| 7                                                      | M20122001970     | Mazalina Bt Mol                | hamad                                    |                  |                                 |        |          |          |         |  |  |  |  |
| 8                                                      | M20131000864     | Muhammad Hilmi Bin Abdul Razak |                                          |                  |                                 |        |          |          |         |  |  |  |  |
| 9                                                      | M20132001431     | Liza Binti Othman              |                                          |                  |                                 |        |          |          |         |  |  |  |  |
| 10                                                     | M20132001637     | Nur Shashella Binti Norman     |                                          |                  |                                 |        |          |          |         |  |  |  |  |
| 11                                                     | M20132001638     | Siti Syakirah Binti Samsudin   |                                          |                  |                                 |        |          |          |         |  |  |  |  |
| 12                                                     | M20132001639     | Mohamad Azrin Bin Rusdan       |                                          |                  |                                 |        |          |          |         |  |  |  |  |
| 13                                                     | M20132001640     | Wan Laily Azma Bt Wan Ahmad    |                                          |                  |                                 |        |          |          |         |  |  |  |  |
| 14                                                     | M20132001641     | Suhaila Binti Mo               | ohd Salleh @ Mohd Sultan                 |                  |                                 |        |          |          |         |  |  |  |  |
| Indicator: [] (Data changed) Select All / Deselect All |                  |                                |                                          |                  |                                 |        |          |          |         |  |  |  |  |
|                                                        | Back Cancel Save |                                |                                          |                  |                                 |        |          |          |         |  |  |  |  |
|                                                        |                  |                                | Copyrigh                                 | t © Universiti P | endidikan Sultan Idris 2012     |        |          | 0        | 5-23 PI |  |  |  |  |
| 29                                                     |                  | 1 🖾 🖸                          | 1 🥑 🥑 🛃 🚊 🛛                              | W                |                                 | Afecca | 1 They   | 1        | //11/20 |  |  |  |  |

4.9 Pilih tugasan/kuiz/ujian yang hendak dipaparkan kepada pelajar. Kemudian klik Save dan Close.

| Marks Uploader - Mozilla Firefox                    |                                                     |                                |                                                                                                    |                                 |          |  |  |  |  |  |  |  |  |  |
|-----------------------------------------------------|-----------------------------------------------------|--------------------------------|----------------------------------------------------------------------------------------------------|---------------------------------|----------|--|--|--|--|--|--|--|--|--|
| Cy apps ups courny many :<br>Marks Release          |                                                     |                                |                                                                                                    |                                 |          |  |  |  |  |  |  |  |  |  |
| Program Semester Course Group                       |                                                     |                                |                                                                                                    |                                 |          |  |  |  |  |  |  |  |  |  |
| MASTER                                              |                                                     |                                | M141 - Semester 1 Session 2014/2015                                                                                                    | KPF6044 - Curriculum Management | A        |  |  |  |  |  |  |  |  |  |
| No                                                  | Student ID                                          | Student Name                   |                                                                                                    |                                 |          |  |  |  |  |  |  |  |  |  |
| 1                                                   | M20122001183                                        | Nornin Fariha Binti Ramli      |                                                                                                    |                                 |          |  |  |  |  |  |  |  |  |  |
| 2                                                   | M20122001184                                        | Shanmugaveloo                  | Shanmugaveloo A/L Munusamy                                                                                                    |                                 |          |  |  |  |  |  |  |  |  |  |
| 3                                                   | M20122001391                                        | Nur Syifa Binti /              | Nur Sylfa Binti Mohd Afandi                                                                                                    |                                 |          |  |  |  |  |  |  |  |  |  |
| 4                                                   | M20122001392                                        | Nor Sa`Adah Bt                 | Nor Sa`Adah Bt Jamaluddin                                                                                                    |                                 |          |  |  |  |  |  |  |  |  |  |
| 5                                                   | M20122001394                                        | Hanani Binti Ab                | •                                                                                                    |                                 | -        |  |  |  |  |  |  |  |  |  |
| 6                                                   | M20122001445                                        | Farawahida Bint                | •                                                                                                    |                                 | -        |  |  |  |  |  |  |  |  |  |
| 7                                                   | M20122001970                                        | Mazalina Bt Mo                 | Image: A state of the state of the state |                                 |          |  |  |  |  |  |  |  |  |  |
| 8                                                   | M20131000864                                        | Muhammad Hiln                  | <ul><li>✓</li></ul>                                                                                                    |                                 |          |  |  |  |  |  |  |  |  |  |
| 9                                                   | M20132001431                                        | Liza Binti Othman              |                                                                                                    |                                 |          |  |  |  |  |  |  |  |  |  |
| 10                                                  | M20132001637                                        | Nur Shasheila Binti Norman     |                                                                                                    |                                 |          |  |  |  |  |  |  |  |  |  |
| 11                                                  | M20132001638                                        | Siti Syakirah Binti Samsudin 🗹 |                                                                                                    |                                 |          |  |  |  |  |  |  |  |  |  |
| 12                                                  | M20132001639                                        | Mohamad Azrin Bin Rusdan       |                                                                                                    |                                 |          |  |  |  |  |  |  |  |  |  |
| 13                                                  | M20132001640                                        | Wan Laily Azma Bt Wan Ahmad    |                                                                                                    |                                 |          |  |  |  |  |  |  |  |  |  |
| 14                                                  | M20132001641                                        | Suhaila Binti Mo               | ohd Salleh @ Mohd Sultan                                                                                                    |                                 | <b>v</b> |  |  |  |  |  |  |  |  |  |
| Indicator: (Data changed) Select All / Deselect All |                                                     |                                |                                                                                                    |                                 |          |  |  |  |  |  |  |  |  |  |
|                                                     | Inductors [one owing of                             |                                |                                                                                                    |                                 |          |  |  |  |  |  |  |  |  |  |
|                                                     |                                                     |                                | Back Ca                                                                                                    | ancel Save                      |          |  |  |  |  |  |  |  |  |  |
|                                                     |                                                     |                                |                                                                                                    |                                 |          |  |  |  |  |  |  |  |  |  |
|                                                     | Copyright © Universiti Pendidikan Sultan Idris 2012 |                                |                                                                                                    |                                 |          |  |  |  |  |  |  |  |  |  |
|                                                     | 🚱 ⋵ 🚞 🔽 🎧 😓 🖳 📲                                     |                                |                                                                                                    |                                 |          |  |  |  |  |  |  |  |  |  |